PRESS RELEASE

報道関係者各位

2009年7月14日 比較.com 株式会社 予約.com 株式会社

# 予約.com、『マル得ホテル予約』モバイル 3クリックで予約完了!

#### http://www.hotel-yasui.co.jp/

比較.com 株式会社(東京都渋谷区 代表取締役社長 渡邉哲男、URL: http://www.hikaku.com/)の 子会社である、予約.com 株式会社(東京都渋谷区 代表取締役社長 渡邉哲男、URL: http://www.hotel-yasui.co.jp/)は、同社が運営する国内ビジネスホテル予約サイト『マル得ホテル予 約』のモバイル版サイト(URL: http://www.hotel-yasui.co.jp/mobile/)にて、最短わずか3クリックでホテ ル予約が完結する『いつものホテルを予約』サービスを開始いたします。

#### 「いつものホテルを予約」概要

最短わずか3クリックで宿泊予約が完了するという画期的なサービスです。ユーザーが以前に予約した 宿泊施設を「いつものホテル」として表示し、そのまま予約手続きへと進むことができます。

#### <ステップ トップページ>

トップページより、「いつものホテルを予約」メニューを選択(1クリック目)

#### <ステップ 「いつものホテル」一覧>

マル得ホテル予約を通して、最近予約した宿泊施設一覧が表示される()

希望の宿泊プランを選択して、予約確認が面へ進む(2クリック目)

( 表示されるのは、以前予約したことのある宿泊施設の検索日当日の空室結果です。翌日以降の予約がしたい方は、日付を変えてご検索下さい。)

#### <ステップ 予約確認画面>

会員登録情報をもとに、自動的に宿泊者情報が入力された画面が表示される 変更する必要がなければ、そのまま予約実行ボタンをクリックして終了(3 クリック目)

現在、マル得ホテル予約モバイルでの宿泊予約には最短9クリックが必要で、新サービス開始によって、 予約完了までのステップが3分の1に縮まることになります。他社のモバイルサイトでも、10前後のステッ プが必要であり、3クリックという簡潔さは非常に画期的です。(別表1参照)

モバイルサイトからの予約は、チェックイン前日および当日の間際予約が全体の8割を占めており、また 特定の施設を繰り返し利用される方が多くいらっしゃいます。この度の新サービスは、そうしたビジネスパ ーソンのニーズに十分応えるものです。

#### 「マル得ホテル予約」概要

ビジネスホテルに特化した国内宿泊予約サイトとして、1996年に日本で初めてオンライン宿泊予約シス テムを構築しました。また、モバイル草創期よりモバイルサイトの運営を開始しております。1999年のNTT ドコモのiモード®サービス開始時より公式サイトとして宿泊予約サービスを提供し、さらに現在ではKDDI、 ソフトバンクモバイル、WILLCOMを加えて主要4キャリア全てで公式サイトとなっております。 「モード/アイモード」は、株式会社NTTドコモの登録商標です。

# 【比較.com 株式会社 会社概要】

| (1) 岡方 し取.com 休式云社(東証マリース)2 | .477)    |
|-----------------------------|----------|
| (2)主な事業内容 情報の比較および集約サービスの提  | 供        |
| (3)所在地 東京都渋谷区恵比寿 1-21-3 恵比寿 | NR ビル 7F |
| (4)代表者 代表取締役社長 渡邊哲男         |          |
| (5)資本金 709百万円               |          |

## 【予約.com 株式会社 会社概要】

| <ul> <li>(1)商号</li> <li>(2)主な事業内容</li> <li>(3)所在地</li> <li>(4)代表者</li> <li>(5)資本金</li> </ul> | 予約.com 株式会社<br>海外旅行のオンライン予約サービス、国内ホテル総合予約サービス<br>東京都渋谷区恵比寿 1-21-3 恵比寿 NR ビル 7F<br>代表取締役社長 渡邉哲男<br>325 百万円 |
|----------------------------------------------------------------------------------------------|----------------------------------------------------------------------------------------------------|
|                                                                                              |                                                                                                    |

【本件に関するお問い合わせ】 比較.com 株式会社 経営企画室 TEL:03-5447-6690 FAX:03-5447-0595 e-mail:pr@hikaku.com

### 【別表 1】画面遷移比較

|          | 他社A             | 他社B            | マル得ホテル予約      |
|----------|-----------------|----------------|---------------|
| トップページ   | メニュー選択          | メニュー選択         | メニュー選択        |
| 1        | 個人ページ           | 履歴から探すへのログイン画面 | 「いつものホテル」検索結果 |
| 2        | ログイン            | 履歴のあるホテル一覧     | ホテル選択         |
| 3        | 個人ページ           | ホテル詳細          | 確認画面、予約完了     |
| 4        | 予約履歴            | 検索結果           |               |
| 5        | 履歴結果            | プランチェック 日付検索入力 |               |
| 6        | ホテル選択           | 予約申込み画面1       |               |
| 7        | ホテル詳細ページ 日付検索入力 | 予約申込み画面 2      |               |
| 8        | 検索結果            | 予約申込み画面3       |               |
| 9        | プラン料金確認         | 予約完了           |               |
| 10       | ログイン画面          |                |               |
| 11       | 予約申込み入力画面1      |                |               |
| 12       | 予約申込み入力画面2      |                |               |
| 13       | 確認画面1           |                |               |
| 14       | 確認画面 2          |                |               |
| 15 // 15 | 確認画面 3          |                |               |
| 16       | 予約完了            |                |               |